# ダウンロード時に「安全にダウンロー ドすることはできません」「安全でな いダウンロードがブロックされました」 メッセージが表示され、保存できない

スキャンやファクスのファイルをダウンロードする際に、以下のメッセージが表 示され、ファイルのダウンロードができません。

#### **Microsoft Edge**

「安全にダウンロードすることはできません」

**Google Chrome** 

「安全でないダウンロードがブロックされました」

# 原因と対処方法

ブラウザーのセキュリティー設定の警告メッセージです。

## 警告メッセージを表示しないように設定する

#### [ Microsoft Edge ]

1.Microsoft Edge の画面右上の[...]メニューから[設定]を選択します

2. 画面左上の[≡]メニューを選択し、[Cookie とサイトのアクセス許可]を選択し

#### ます

3.[セキュリティで保護されていないコンテンツ]を選択します

4.「許可」の項目の右側にある く追加>ボタンを選択します

5.対象複合機の URL(複合機の IP アドレス) <sup>塗</sup>を入力し<追加>ボタンを選択 します

以上で設定は終了です。

Microsoft Edge を再起動します。

#### 【 Google Chrome 】

1.Google Chrome の画面右上の[:]メニューから[設定]を選択します

2.「プライバシーとセキュリティ」メニュー内の[サイトの設定]を選択します

3.「コンテンツ」メニュー内の「その他のコンテンツの設定」を選択します

4.下段に展開された「その他のコンテンツの設定」メニュー内の「安全ではない コンテンツ」を選択します

5.「安全ではないコンテンツの表示を許可するサイト」の右の「追加」ボタンを選 択します

6.「サイトの追加」ダイアログのウェブサイト欄に対象複合機の URL(複合機の IP アドレス) ≛2を入力し、「追加」ボタンを選択します

7.「安全でないコンテンツの表示を許可するサイト」に手順6の内容が追加され ます 以上で設定は終了です。

Google Chrome を再起動します。

- 注1本手順を行う場合には、設定先が安全であることを事前にご確認ください
- 注 2 入力する複合機の IP アドレスの確認手順は <u>IPアドレスの確認方法について</u>をご確認く ださい

備考:警告メッセージが表示されたときに、ファイルを保存する手順

[ Microsoft Edge ]

1.画面右上の「安全にダウンロードすることはできません」にマウスポインター

を合わせます

| A" 🖒                                      | \$ D | £≡         | Ē |    |
|-------------------------------------------|------|------------|---|----|
| ダウンロード                                    |      | <b>b</b> 0 |   | \$ |
| ⊗ 20240422124252.pdf を安全にダウンロードすることはできません |      |            |   |    |
| もっと見る                                     |      |            |   |    |

2.「・・・」を押し、「保存」を選択します

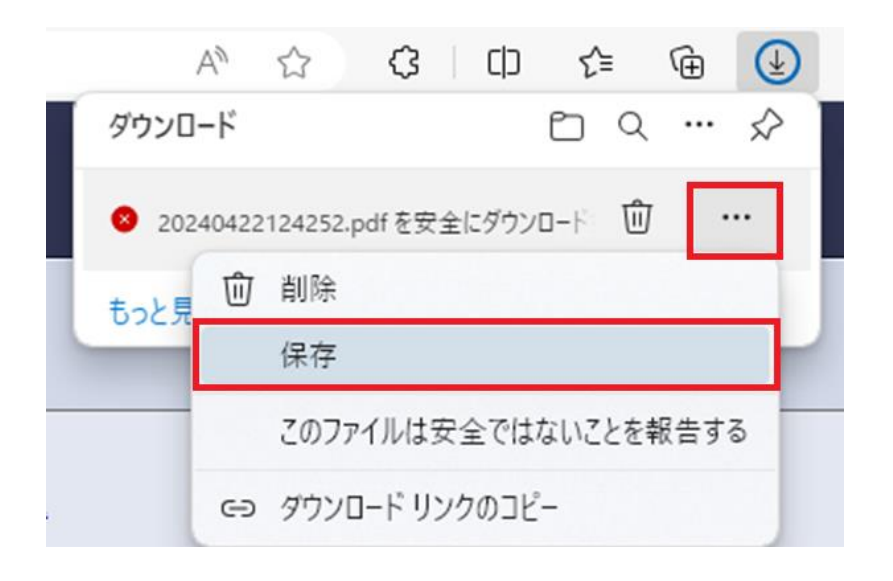

#### 3.「保持する」ボタンを選択します

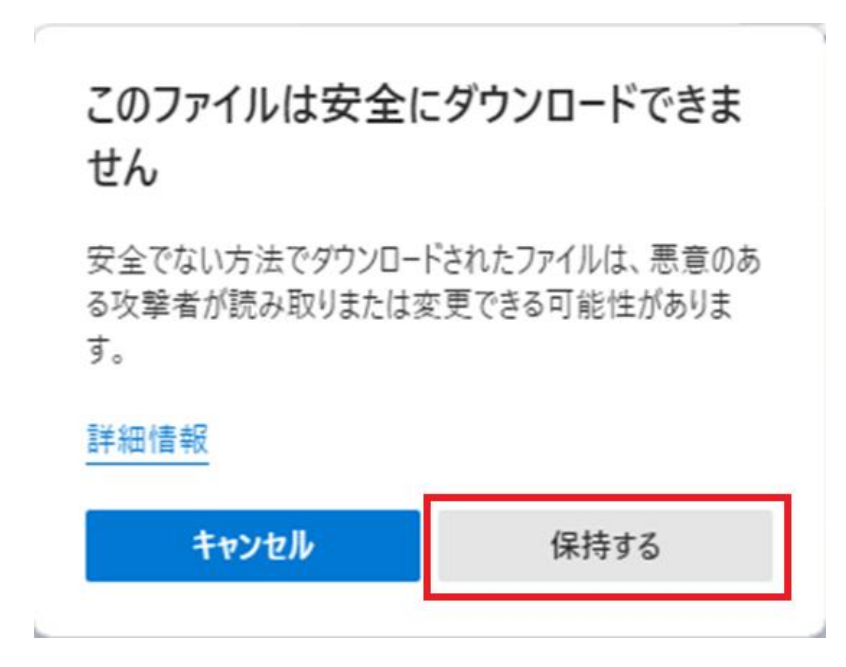

ファイルが保存されます

### [ Google Chrome ]

・画面右上に表示される[安全でないダウンロードがブロックされました]表示 近くの「保存」を選択します

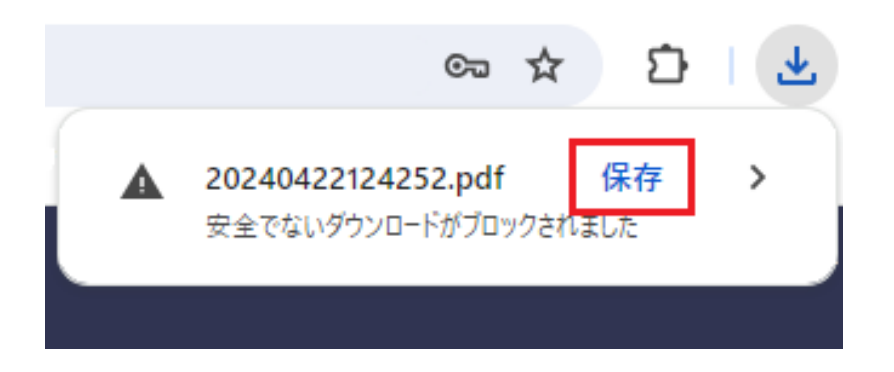

ファイルが保存されます